# FigWeb

Manuale Operativo per l'uso di FIGWEB applicativo di ISMEA per la gestione della Garanzia Sussidiaria

# Sommario

| 1.   | REGISTRAZIONE                            | 3  |
|------|------------------------------------------|----|
| 2.   | EROGAZIONI                               | 6  |
| 2    | 1.1. Funzioni Base: Ricerca e Nuovo      | 6  |
|      | 2.1.1 Partiamo dalla funzione RICERCA    | 6  |
|      | 2.1.2 Funzione Nuovo                     | 7  |
| 2    | .2 Richiesta di Preconferma Erogazioni   | 8  |
| 2    | .4 Acquisizioni Erogazioni Automatizzate | 9  |
|      | 2.4.1 DIRETTO (DA FILE)                  | 9  |
| 3. F | PROCEDURE ESECUTIVE                      | 10 |
| 3    | 3.1. Funzioni Base: Ricerca e Nuovo      | 10 |
|      | 3.1.1. Ricerca                           | 11 |
| 3    | 2.2 Inserimento                          | 11 |
| 3    | .4 Modifica                              | 13 |
| 2    | .5 Chiusura                              | 14 |
|      |                                          |    |

# 1. REGISTRAZIONE

Per registrarsi si deve accedere al seguente LINK: https://sgfaweb.ismea.it/AccessoEsterno.asp?Tipo=S

Si arriva a questo link attraverso il sito www.ismea.it -> Garanzia e Assicurazioni -> Garanzie – Area Operatori -> Accedi alla Garanzia Sussidiaria Ecco i passaggi :

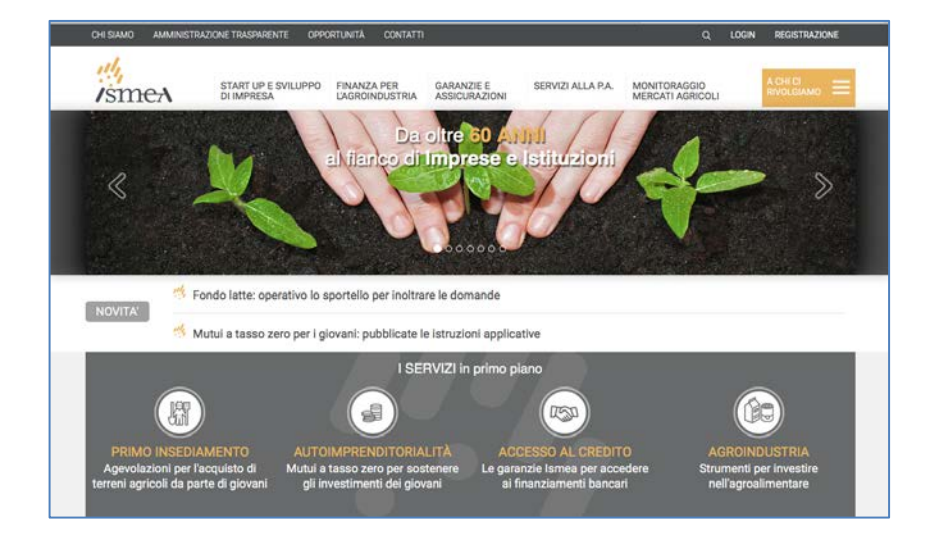

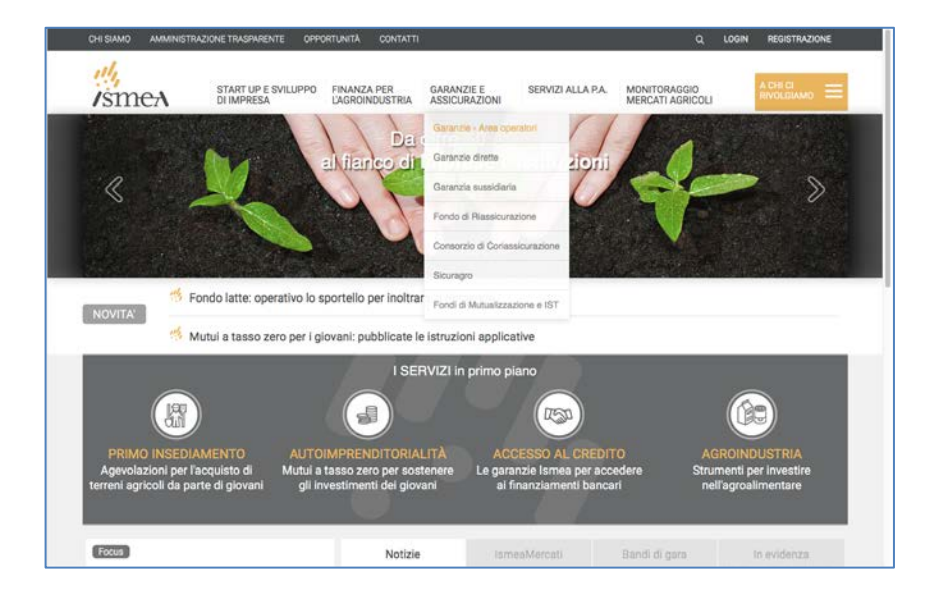

| al                                                                                                    |                                                                                                    |
|----------------------------------------------------------------------------------------------------|----------------------------------------------------------------------------------------------------|
| /smeA                                                                                                    | START UP E SVILUPPO FINANZA PER GARANZIE E SERVIZI ALLA P.A. MONTORAGGIO ACCE E DI IMPRESA UNGRONDUESTRA ASSICURAZIONI                                                                                                    |
|                                                                                                    | the second second                                                                                                    |
|                                                                                                    |                                                                                                    |
| The Street                                                                                                    | San San                                                                                                    |
|                                                                                                    |                                                                                                    |
| Strate and the state                                                                                                    |                                                                                                    |
| Garanzie e assicurazioni                                                                                                    | Alterative - Alterative - Alter |
| Garanzie - Anis operatori                                                                                                    | Receptor - Granter - Granter - Control - Control - Contr |
| Giranzie e assicurazion<br>Garanzie - Anis operatori<br>Nexe                                                                           | Renapuge + Garantin + Banaria - Ann garantin<br>+ or renagement                                                                                                    |
| Estrahalis e dasseuropera<br>Garanale - Anse operatori<br>Nove<br>Operato inertalivo<br>Constato dostito                               | Renegage + Granter + Stransmark + Elizabeth - Ann portal<br>+ or normingum                                                                                                    |
| Carance e association<br>Garance - Area operator<br>New<br>Outdo remaine<br>Garance divette                                            | Reserver & Generative & Reserver & Constraint & Reserver W                                                                                                    |
| Garanzie e assistanzion<br>Garanzie - Anse operation<br>Neen<br>Gaedo serrativo<br>Garanzie diretta<br>Garanzie euseklarta             | Henceper + Garanzie + Bartin - An general  Am management  Am management  Am mana  |
| Darance e assources<br>Garance e assources<br>Mese<br>Ousdo remaino<br>Garance d'ette<br>Garance sussiblerte<br>Fondo di Russinurzione | Recording + Caracter + Baseder - An general  An interruption  Caracter - Area operatori  Consum  Caracter - Area  Caracter - Area  Caracter -  |

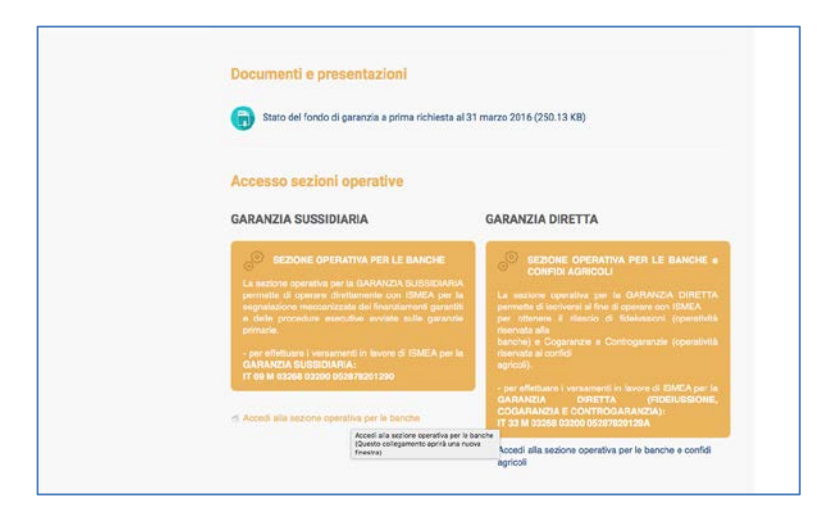

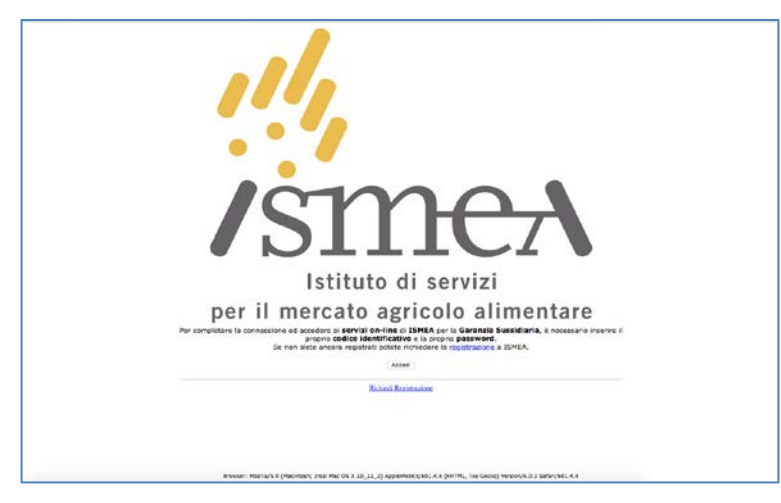

Cliccando su Registrazione o Richiedi Registrazione vengono chiesti i seguenti dati:

| Icmed                                                                                                    |
|----------------------------------------------------------------------------------------------------|
| Istituto di servizi<br>per il mercato agricolo alimentare                                                                                                    |
| AGRICOLO ALIMENTARE - DIREZIONE CREDITO E GARANZIE ,<br>riempire ed inviare il modulo completo di indirizzo e-mail.                                                                                                    |
| Codice ABI:                                                                                                    |
| Nome di                                                                                                    |
| Telefono:                                                                                                    |
| Fax:                                                                                                    |
| E-Mail:                                                                                                    |
| PEC:                                                                                                    |
| Invia Cancella<br>Browser: Mocila/4.0 (compatible: MSE 7.0; Windows NT 6.1; WOW44; Trident7.0; 5LCC2; .NET CLR 3.0.30727; .NET CLR 3.0.30729; Media Center PC 6.0; EnfoPath.3; .NET4.0C;<br>.NET4.0E; GWX:(MAMAGE); GWX:(QUALIFED) |

Una volta compilati i campi si procede con il tasto Invia.

A questo punto la richiesta di registrazione arriva all'ISMEA e appena controllati i dati vengono restituiti al richiedente Utente e Password (alla email fornita).

Con il tasto Accedi della schermata precedente e facendo il login con le credenziali comunicate si entra nel portale.

# 2. EROGAZIONI

### 2.1. Funzioni Base: Ricerca e Nuovo

La Gestione delle Erogazioni è la funzione principale che consente l'inserimento e/o la ricerca delle erogazioni appunto.

Le erogazioni sono infatti il dato alla base di tutti gli inserimenti che vedremo in un secondo momento (Procedure Esecutive, Ristrutturazioni/sospensioni).

Per entrare in Gestione Erogazioni

Erogazioni->Gestione Erogazione

### Qui si può scegliere:

Г

- 2.1.1 RICERCA se dobbiamo cercare una erogazione oppure
- 2.1.2 NUOVO se dobbiamo inserire manualmente una erogazione

2.1.1 Partiamo dalla funzione RICERCA Questa è la schermata che appare.

|          | Sgfa                                        | Erogazioni - Ricerca | Ø Guida in lin            |
|----------|---------------------------------------------|----------------------|---------------------------|
| (Troval) | Codice ABI: Banche                          |                      | 4                         |
|          | Codice Operazione:                          | Anno: da e           | Trimestre: a N. Denuncia: |
|          | Generalità Cliente:<br>Codice Fiscale: Part | Clienti              |                           |
|          | Troval Reimpost                             | Nuovo                |                           |

I campi possono essere compilati tutti o in parte ovvero nessun campo se si vuole eseguire una ricerca generica, e si clicca su TROVA

Il tasto REIMPOSTA serve per ripulire tutti i campi di ricerca.

### 2.1.2 Funzione Nuovo

Questa funzione serve per l'inserimento manuale (quindi da modulo cartaceo fornito dalla banca). Le altre due modalità di inserimento, che vedremo in seguito, sono automatizzate:

- (indiretto) da file
- (diretto) da utente esterno.

Nell'inserimento manuale si procede con inserire sulla schermata tutti i dati forniti dalla banca.

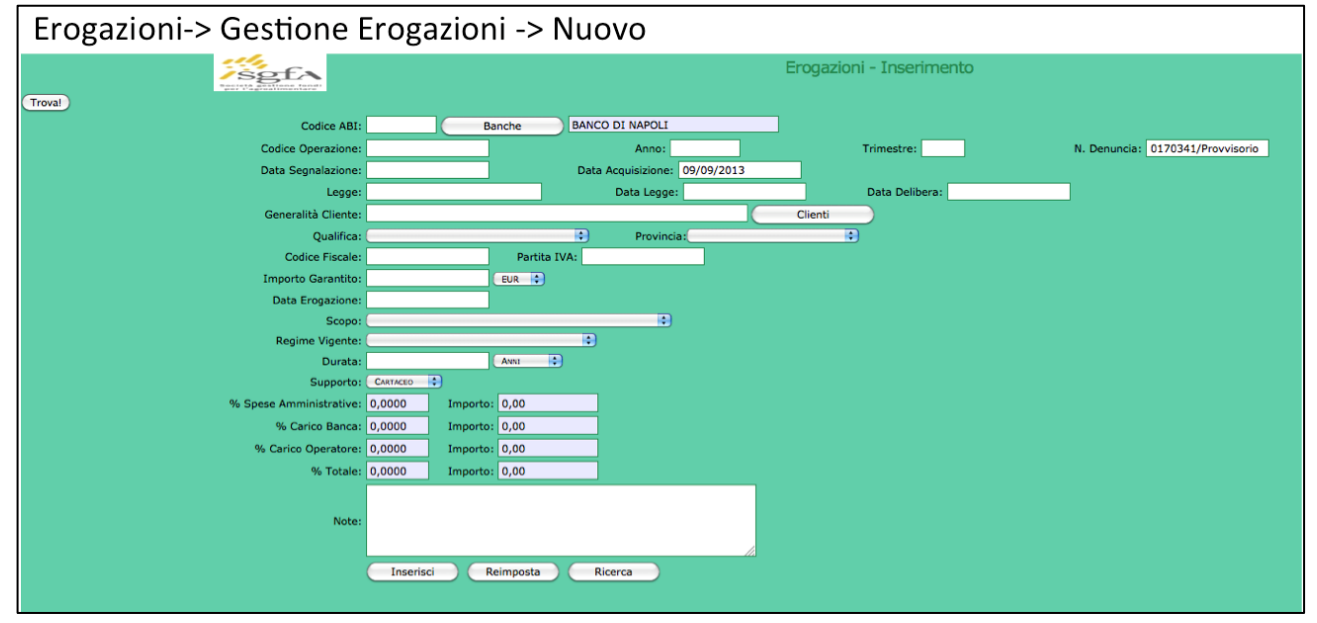

quindi si clicca su INSERISCI

Se ci sono errori, il sistema li segnala e vanno corretti prima di poter proseguire e cliccare nuovamente su INSERISCI fino alla scritta "Inserimento eseguito" Se ci sono altre operazioni da inserire si prosegue con lo stesso iter. Se si è concluso l'inserimento si deve procedere con la Richiesta di Preconferma.

### 2.2 Richiesta di Preconferma Erogazioni

La richiesta di preconferma permette di sbloccare le erogazioni, che sono state momentaneamente inserite nel DB esterno, e di portarle nel DB interno.

#### Per richiedere la preconferma

### Erogazioni-> Gestione Erogazioni -> Richiesta Preconferma al FIG - Erogazioni

| Sgf | FIGWeb - Erogazioni                                 |  |
|-----|-----------------------------------------------------|--|
|     | Erogazioni                                          |  |
|     | Gestione Erogazioni                                 |  |
|     | Cancellazione Erogazioni                            |  |
|     | Segnalazioni Negative                               |  |
|     | Segnalazioni Negative                               |  |
|     | Invio                                               |  |
|     | Copia file Erogazioni da dischetto                  |  |
|     | Copia file Variazioni da dischetto                  |  |
|     | Acquisizione                                        |  |
|     | Trasmissione file Erogazioni al Fondo               |  |
|     | Trasmissione file Variazioni al Fondo               |  |
|     | Errori Acquisizione file Erogazioni                 |  |
|     | Errori Acquisizione file Variazioni                 |  |
|     | Invio Temporaneo                                    |  |
|     | Copia file Temporaneo da dischetto                  |  |
|     | Modifica file Temporaneo                            |  |
|     | Controlla/Trasferisci file Temporaneo               |  |
|     | Richiesta PreConferma al FIG                        |  |
|     | E Erogazioni                                        |  |
|     | C Variazioni                                        |  |
|     | Controllo e Trasferimento sul Database Centrale FIG |  |
|     | Trasferimento Erogazioni sul Database Centrale FIG  |  |
|     | Trasferimento Variazioni sul Database Centrale FIG  |  |
|     | Convenzioni                                         |  |
|     | Prepara File AGEA                                   |  |
|     |                                                     |  |
|     |                                                     |  |
|     |                                                     |  |

| Sector                                           | Richiesta PreConferma Erogazioni al FIG - Ricerca |
|--------------------------------------------------|---------------------------------------------------|
| Troval                                           |                                                   |
| Codice ABI: Banche                               |                                                   |
| Anno: 2013 Trimestre: 2                          |                                                   |
| Data Segnalazione: Data Acquisizione: 09/09/2013 |                                                   |
| Trova! Reimposta Richiedi PreConferma            |                                                   |
| <u>↓</u>                                         |                                                   |

qui si deve fare la ricerca quindi con codice ABI (o cliccando su banche e ricercando la banca da qui) ANNO e TRIMESTRE \* la data di segnalazione può essere lasciata in bianco (scelta consigliata)

quindi si clicca su TROVA

apparirà la riga richiesta o più righe in caso di inserimenti fatti in diversi giorni (per questo la data di segnalazione è consigliabile lasciarla in bianco) si seleziona la riga interessata

\*in caso di più righe si può scegliere di selezionarne una alla volta, partendo dalla riga con data di segnalazione più lontana, oppure selezionare quella con data di segnalazione più vicina per metterle tutte insieme ed avere un unico calcolo relativo a tutto il trimestre

quindi si clicca su RICHIEDI PRECONFERMA.

### 2.4 Acquisizioni Erogazioni Automatizzate

### 2.4.1 DIRETTO (DA FILE)

Nel caso in cui si ha un file RGE per la segnalazione delle erogazioni

Erogazioni-> Gestione Erogazioni -> Invio - Copia File Erogazioni da Dischetto

| sgf | FIGWeb - Erogazioni                                  |
|-----|------------------------------------------------------|
|     | Erogazioni                                           |
|     | Sestione Erogazioni                                  |
|     | Cancellazione Erogazioni                             |
|     | Segnalazioni Negative                                |
|     | Segnalazioni Negative                                |
|     | Invio                                                |
|     | Copia file Erogazioni da dischetto                   |
|     | Copia file Variazioni da dischetto                   |
|     | Acquisizione                                         |
|     | Trasmissione file Erogazioni al Fondo                |
|     | Trasmissione file Variazioni al Fondo                |
|     | Errori Acquisizione file Erogazioni                  |
|     | Errori Acquisizione file Variazioni                  |
|     | Invio Temporaneo                                     |
|     | Copia file Temporaneo da dischetto                   |
|     | Modifica file Temporaneo                             |
|     | Controlla/Trasferisci file Temporaneo                |
|     | Richiesta PreConferma al FIG                         |
|     | Erogazioni                                           |
|     | Variazioni                                           |
|     | Controllo e Trasferimento sul Database Centrale FIG  |
|     | Trasferimento Erogazioni sul Database Centrale FIG   |
|     | 2 Trasferimento Variazioni sul Database Centrale FIG |
|     | Convenzioni                                          |
|     | Prepara File AGEA                                    |
|     |                                                      |

Quindi si cerca il file RGE da caricare con SFOGLIA, una volta trovato si procede con INVIA

|                                                              | Invio file Erogazioni - |
|--------------------------------------------------------------|-------------------------|
| File Erogazioni da inviare: Sfoglia Nessun file selezionato. |                         |
| Invia! Reimposta                                             |                         |
| ▶                                                            |                         |

Erogazioni-> Gestione Erogazioni -> Trasferimento file Erogazioni al Fondo

| SgfA | FIGWeb - Erogazioni                                                                                         |
|------|----------------------------------------------------------------------------------------------------|
|      | Erogazioni                                                                                                  |
|      | Cancel and an an an an an an an an an an an an an                                                           |
|      | Segnalazioni Negative                                                                                       |
|      | Segnalazioni Negative                                                                                       |
|      | Invio                                                                                                    |
|      | Copia file Erogazioni da dischetto                                                                          |
|      | Copia file Variazioni da dischetto                                                                          |
|      | Acquisizione                                                                                                |
|      | Trasmissione file Erogazioni al Fondo                                                                       |
|      | Trasmissione file Variazioni al Fondo                                                                       |
|      | 2 Errori Acquisizione file Erogazioni                                                                       |
|      | Errori Acquisizione file Variazioni                                                                         |
|      | Invio Temporaneo                                                                                            |
|      | Copia file Temporaneo da dischetto                                                                          |
|      | Modifica file Temporaneo                                                                                    |
|      | Controlla/Trasferisci file Temporaneo                                                                       |
|      | Richiesta PreConferma al FIG                                                                                |
|      | En erogazioni                                                                                               |
|      | vanazioni                                                                                                   |
|      | Controllo e l'asterimento su Database Centrale F16                                                          |
|      | Trastermento errogizzioni sui Database Centrale FIG     Trastermento errogizzioni sui Database Centrale FIG |
|      | Example in a constraint sur database Centrale ris                                                           |
|      | Conversion                                                                                                  |
|      | E states a varia                                                                                            |
|      |                                                                                                    |

Si seleziona la riga, per la quale si vuole procedere, ed il Regime Vigente (al momento è quello di Dicembre 2013)

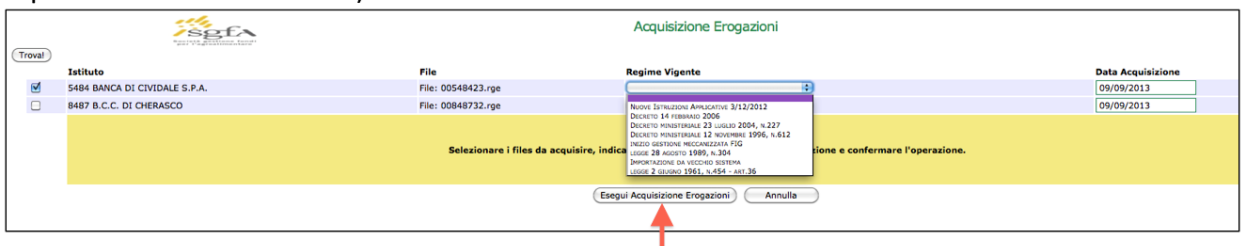

quindi si procede con la Richiesta di Preconferma (passaggio 2.2)

# 3. PROCEDURE ESECUTIVE

### 3.1. Funzioni Base: Ricerca e Nuovo

Le procedure esecutive sono il secondo step delle garanzie. Se non esiste l'erogazione la procedura non può essere acquisita e se non c'è la procedura l'eventuale richiesta di rimborso non può essere acquisita. Per entrare nella funzione delle Procedure Esecutive:

### HOME -> Procedure Esecutive o direttamente dal Menù Procedure Esecutive

| Home Tabelle Banche                                                                                                    | Erogazioni Procedure Esecutive Richieste Rimb | borso Recuperi Contenzioso S                                   | itampe Statiatiche Personale Sistema Servizi Comunicazioni Contabilità |
|----------------------------------------------------------------------------------------------------|-----------------------------------------------|----------------------------------------------------------------|------------------------------------------------------------------------|
| Ere pazioni sul Database<br>Cel trale FIG                                                                                   |                                               |                                                                | FIGWeb                                                                 |
| <ul> <li>Acquisizione file</li> <li>Erogazioni</li> <li>Copia file Erogazioni</li> <li>da dischetto</li> </ul>              |                                               | <ul> <li>Tabelle</li> <li>Banche,</li> <li>Erogazio</li> </ul> | Federazioni, Kandatari, Candol e Gruppi<br>pri                         |
| <ul> <li>Gestione Erogazioni</li> <li>PreConferma<br/>Erogazioni</li> </ul>                                                 |                                               | Procedu     Richieste     Recuper     Contenz                  | ré Bacolen<br>E Roboso<br>1<br>609                                     |
| <ul> <li>Banche</li> <li>Richieste Registrazione</li> <li>Utenti Esterni</li> </ul>                                         |                                               | Statistic<br>Personal                                          | he<br>fe                                                               |
| <ul> <li>Segnalazioni Negative</li> <li>Trasferimento</li> <li>Procedure Esecutive sul<br/>Database Centrale FIG</li> </ul> |                                               | Amminis     Servizi     Comunic     Contabil                   | ditalan dat Salam<br>Gadool<br>Al                                      |
| PreConferma     Procedure Esecutive     Gestione Procedure     Esecutive                                                    |                                               |                                                                |                                                                        |

#### Procedure Esecutive -> Gestione Procedure Esecutive

| Home Tabelle Banche                                                                                                    | Erogazioni Procedure Esecutive Richieste Rimborso Recuperi Co | intenzioso Stampe Statistiche Personale Sistema Servizi Comunicazioni Contabilità                                                                                                    |
|----------------------------------------------------------------------------------------------------|---------------------------------------------------------------|----------------------------------------------------------------------------------------------------|
| Trasferimento<br>Erogazioni sul Database<br>Centrale FIG                                                                                                    | Sector Action                                                 | FIGWeb - Procedure Esecutive                                                                                                    |
| Acquisizione file<br>Erogazioni     Copia file Erogazioni<br>da dischetto     Gestione Erogazioni     PreConferma<br>Erogazioni     Banche     Richieste Registrazione |                                                               | Procedure Executive  C decision Product Exective C decision Product Exective C decision Product Exective C decision Product Exective C decision Product Exective C decision C decision C de |
| Utenti Esterni Segnalazioni Negative Trasferimento Procedure Esecutive sul Database Centrale FIG                                                                       |                                                               | 22 error transmission file Proceedures Essective of Fonds Controller & Frankfurments & Protosber Controler FIG C) Transforments Procedure Essective of Database Controler FIG                                                                                                    |

#### Gestione Procedure Esecutive

| Home Tabelle Banche                                      | Erogazioni Procedure Esecutive | <b>Richieste Rimborso</b> | Recuperi | Contenzioso | Stampe  | Statistiche | Personale | Sistema | Servizi | Comunicazioni | Contabilità                   |
|----------------------------------------------------------|--------------------------------|---------------------------|----------|-------------|---------|-------------|-----------|---------|---------|---------------|-------------------------------|
| Trasferimento<br>Frogazioni sul Database<br>Centrale FIG |                                | ŝg                        | £        |             |         |             |           |         |         |               | Procedure Esecutive - Ricerca |
| Acquisizione file<br>Erogazioni                          | (Trova!)                       |                           |          | R           | licerca |             | ovo       |         |         |               |                               |
| Copia file Erogazioni<br>da dischetto                    |                                |                           |          |             |         |             |           |         |         |               |                               |

Qui abbiamo le due funzioni

3.1.1. RICERCA se dobbiamo cercare una erogazione oppure

3.1.2. NUOVO se dobbiamo inserire manualmente una erogazione

## 3.1.1. Ricerca

Gestione Procedure Esecutive - Ricerca

| Home Tabelle Banche                                                                                            | Erogazioni | Procedure Esecutive | Richieste Rimborso | Recuperi | Contenzioso | Stampe  | Statistiche | Personale | Sistema | Servizi | Comunicazioni | Contabilità                   |
|----------------------------------------------------------------------------------------------------|------------|---------------------|--------------------|----------|-------------|---------|-------------|-----------|---------|---------|---------------|-------------------------------|
| Trasferimento<br>Erogazioni sul Database<br>Centrale FIG                                                       |            |                     | ise<br>ise         | E>       |             |         |             |           |         |         |               | Procedure Esecutive - Ricerca |
| <ul> <li>Acquisizione file</li> <li>Erogazioni</li> <li>Copia file Erogazioni</li> <li>da dischetto</li> </ul> | Trova!     | )                   |                    |          | F           | ticerca |             | uovo      |         |         |               |                               |
|                                                                                                    |            |                     |                    |          |             | T       |             |           |         |         |               |                               |
|                                                                                                    |            |                     |                    |          |             |         |             |           |         |         |               |                               |
|                                                                                                    |            |                     |                    |          |             |         |             |           |         |         |               |                               |

| SOLA                 | Procedure Esecutive - Ricerca       |
|----------------------|-------------------------------------|
| Troval               |                                     |
| Anno:                |                                     |
| Data Avvio:          |                                     |
| Segnalazione Avvio - | Data Invio Lettera: Data Ricezione: |
| Codice ABI:          | Banche                              |
| Generalità Cliente:  | Clienti                             |
| Codice Fiscale:      | Partita IVA: Provincia:             |
| Tipo Procedura: (    | •                                   |
| (                    | Troval Reimposta Nuovo              |
|                      |                                     |
|                      | Т                                   |

I campi possono essere compilati tutti o in parte ovvero nessun campo se si vuole eseguire una ricerca generica, e si clicca su TROVA

Il tasto REIMPOSTA serve per ripulire tutti i campi di ricerca.

### 3.2 Inserimento

Gestione Procedure Esecutive - Nuovo

| Home                  | Tal                                   | belle Banche                    | Erogazioni | Procedure Esecutive | Richieste Rimborso | Recuperi | Contenzioso | Stampe  | Statistiche | Personale | Sistema | Servizi | Comunicazioni | Contabilità                   |
|-----------------------|---------------------------------------|---------------------------------|------------|---------------------|--------------------|----------|-------------|---------|-------------|-----------|---------|---------|---------------|-------------------------------|
| Eroga<br>Centr        | asferin<br>izioni<br>ale FI           | mento<br>sul Database<br>IG     |            |                     | ise                | f.       |             |         |             |           |         |         |               | Procedure Esecutive - Ricerca |
| Eroga<br>Co<br>da dis | quisiz<br>izioni<br>pia fil<br>schett | ione file<br>e Erogazioni<br>to | Troval     | )                   |                    |          | R           | licerca |             | ovo       |         |         |               |                               |
|                       |                                       |                                 |            |                     |                    |          |             |         |             | T         |         |         |               |                               |

Questa è la schermata per l'inserimento. I dati sono quelli forniti con modulo cartaceo (allegato 2 delle istruzioni applicative):

|                          | Procedure Esecutive - Inserimento                      |
|--------------------------|--------------------------------------------------------|
| Anno: 201                | 3                                                      |
| Data Avvio:              |                                                        |
| Segnalazione Avvio - Dat | a Invio Lettera: Data Ricezione:                       |
| Codice ABI:              | Banche                                                 |
| Generalità Cliente:      |                                                        |
| Codice Fiscale:          | Partita IVA: Provincia:                                |
| Tipo Procedura:          |                                                        |
| Importo Precettato:      | BA 1                                                   |
| Supporto: Car            |                                                        |
| Note:                    |                                                        |
| C                        | Inserisci Reimposta Ricerca Erogazioni Riparto Importi |

\* i clienti devono essere ricercati attraverso la funzione Cliente

### Una volta compilato tutto il format si clicca su Inserisci.

Se si rilevano errori, questi vanno corretti (se possibile) e si clicca nuovamente su Inserisci fino alla scritta "Inserimento Eseguito"

Si ricerca la\le lettera\lettere da stampare. La ricerca delle lettera, per il trimestre ed anno selezionato, può essere fatta completa selezionando da STATO -> "Non Stampate" e TROVA

| isg                                                                                                    | £Ą                                                                                                    |                                                                                                    | Stampa Procedure Es                                                                                                    | secutive - Ricerca |                |
|----------------------------------------------------------------------------------------------------|----------------------------------------------------------------------------------------------------|----------------------------------------------------------------------------------------------------|----------------------------------------------------------------------------------------------------|--------------------|----------------|
| por l'agroativ                                                                                                    | wardara.                                                                                                    |                                                                                                    |                                                                                                    |                    |                |
|                                                                                                    |                                                                                                    |                                                                                                    |                                                                                                    |                    |                |
|                                                                                                    | An                                                                                                    | 10:                                                                                                    |                                                                                                    |                    |                |
|                                                                                                    | Data Avv                                                                                                    | io:                                                                                                    |                                                                                                    |                    |                |
| Segna                                                                                                    | alazione Avv                                                                                                    | o - Data Invio Lettera: Data Ricezione:                                                                                        |                                                                                                    |                    |                |
|                                                                                                    | Codice A                                                                                                    | BI: Banche                                                                                                    |                                                                                                    |                    |                |
| Ger                                                                                                    | neralità Clien                                                                                                    | te:                                                                                                    | Clienti                                                                                                    |                    |                |
|                                                                                                    | Codice Fisca                                                                                                    | le: Partita IVA:                                                                                                    | Provincia:                                                                                                    | \$                 |                |
|                                                                                                    | Fipo Procedu                                                                                                    | ra:                                                                                                    |                                                                                                    |                    |                |
| Data                                                                                                    | a Acquisizion                                                                                                    | e: 09/09/2013                                                                                                    |                                                                                                    |                    |                |
|                                                                                                    | Cta                                                                                                    |                                                                                                    |                                                                                                    |                    |                |
|                                                                                                    | 500                                                                                                    |                                                                                                    |                                                                                                    |                    |                |
|                                                                                                    |                                                                                                    | Iroval Reimposta Stampa Selezionate                                                                                            |                                                                                                    |                    |                |
|                                                                                                    |                                                                                                    |                                                                                                    |                                                                                                    |                    |                |
|                                                                                                    |                                                                                                    |                                                                                                    |                                                                                                    |                    |                |
| E.                                                                                                    |                                                                                                    | Stampa Procedure Esecutive - Ricerca<br>Travate 12 rishe, visualizzate 12 rishe (1 - 12)                                       |                                                                                                    |                    | Solida in Inea |
| АЫ                                                                                                    | Anno                                                                                                    | Generalità                                                                                                    | Supporto                                                                                                    | State              | Selez.         |
| 3269                                                                                                    | 2013                                                                                                    | ACCETTA MAURIZIO                                                                                                    | Cartaceo                                                                                                    | Non Stampata       |                |
| 3269                                                                                                    | 2013                                                                                                    | CIVIELLO FRANCO                                                                                                    | Cartaceo                                                                                                    | Non Stampata       |                |
| 3269                                                                                                    | 2013                                                                                                    | FABIOCCHI ANGELO 'FATTORIA FABIOCCHI AGRITURISMO'                                                                              | Cartaceo                                                                                                    | Non Stampata       |                |
| DBILIARE 3269                                                                                                    | 2013                                                                                                    | DE SIMONE MARINELLA                                                                                                    | Cartaceo                                                                                                    | Non Stampata       |                |
| DBILLARE 3269                                                                                                    | 2013                                                                                                    | TENUTE TROILO SRL SOCIETA' AGRICOLA                                                                                            | Cartaceo                                                                                                    | Non Stampata       | •              |
| 3269                                                                                                    | 2013                                                                                                    | PITTELLI GIOVANNI                                                                                                    | Cartaceo                                                                                                    | Non Stampata       |                |
| 3269                                                                                                    | 2013                                                                                                    | TOMATO LAND DI BIANCHI PAOLO                                                                                                   | Cartaceo                                                                                                    | Non Stampata       | 0              |
| DBILIARE 3269                                                                                                    | 2013                                                                                                    | AZIENDA AGRICOLA SOLE DI FRANCHINI ANGELA                                                                                      | Cartaceo                                                                                                    | Non Stampata       |                |
| 3269                                                                                                    | 2013                                                                                                    | COSENTINO MARIA NATALINA                                                                                                    | Cartaceo                                                                                                    | Non Stampata       |                |
| 3269                                                                                                    | 2013                                                                                                    | DI TARANTO LUCIA                                                                                                    | Cartaceo                                                                                                    | Non Stampata       |                |
| 3269                                                                                                    | 2013                                                                                                    | PAGANO GIUSEPPE                                                                                                    | Cartaceo                                                                                                    | Non Stampata       |                |
| 3269                                                                                                    | 2013                                                                                                    | VILIA VITTORIO SARULE                                                                                                    | Cartaceo                                                                                                    | Non Stampata       |                |
| Anno: 201 Data Avvio: alazione Avvio - Dat Codice ABI: codice ABI: Codice Fiscale: Tipo Procedura: ta Acquisizione: 09/ Stato: Nor | 3<br>a Invio Lettera: [<br>09/2013                                                                                                    | Banche Data Ricezione: Clienti<br>Pertita IVA: Provincia 18                                                                    |                                                                                                    |                    |                |
|                                                                                                    | Segna<br>Ger<br>Data<br>Acode Frances<br>Action and actions<br>action and actions<br>action action action<br>action action<br>action action<br>action action<br>action action<br>action action<br>action action<br>action action<br>action action<br>action action<br>action action<br>action action<br>action action<br>action action<br>action action<br>action action<br>action<br>action<br>actio | Ann<br>Data Avy<br>Segnalizen Avvi<br>Cedica Al<br>Generalità Clien<br>Codice Fisca<br>Tipo Procedu<br>Data Acquisizion<br>Sta | Ann:     Data Avvio:     Data Avvio: | Anno:              |                |

Si può selezionare una solo riga alla volta ed una volta selezionata ed aver cliccato su Stampa Selezionate si crea il pdf da controllare e stampare

# 3.4 Modifica

Per chiudere una procedura esecutiva, bisogna come prima cosa procedere con la ricerca (vedi passaggio 2.1.1)

Trovata la procedura da modificare si clicca su Modifica e si procede con le modifiche.

| S                                                                                                    | 3£A          |                                    |       | Procedure                        | Esecutive - R       | icerca            |                 |          |  |
|----------------------------------------------------------------------------------------------------|--------------|------------------------------------|-------|----------------------------------|---------------------|-------------------|-----------------|----------|--|
| Gar'r 1945                                                                                                    | alling stars |                                    |       | Trovate 7 righe, visualizza      | ate 7 righe (1 - 7) |                   |                 |          |  |
|                                                                                                    | Anno         | Segnalazione                       | ABI   | Generalità                       | Data Avvio          | Tipo Procedura    | Stato Procedura |          |  |
|                                                                                                    | 2012         | Inv.:29/05/2012<br>Ric.:05/06/2012 | 3124  | AZIENDA AGRICOLA AGRI.VERDE S.S. | 28/05/2012          | ATTO D'INTERVENTO | Attiva          | Modifica |  |
|                                                                                                    | 2012         | Inv.:14/11/2012<br>Ric.:14/11/2012 | 3067  | AZIENDA AGRICOLA FERRARI S.S.    | 07/11/2012          | ATTO D'INTERVENTO | Attiva          | Modifica |  |
|                                                                                                    | 2012         | Inv.:06/09/2012<br>Ric.:11/09/2012 | 32993 | BOSCARIELLO SCARL                | 02/08/2012          | ATTO D'INTERVENTO | Attiva          | Modifica |  |
|                                                                                                    | 2012         | Inv.:10/02/2012<br>Ric.:20/02/2012 | 6235  | CANTINA COLLI AMERINI SCARL      | 16/01/2012          | ATTO D'INTERVENTO | Attiva          | Modifica |  |
|                                                                                                    | 2012         | Inv.:17/09/2012<br>Ric.:01/10/2012 | 1030  | GIOVINE DAUNIA PICCOLA SOCIETA   | 05/09/2012          | ATTO D'INTERVENTO | Attiva          | Modifica |  |
|                                                                                                    | 2012         | Inv.:20/02/2013<br>Ric.:20/02/2013 | 1030  | SCAMBIA ANTONINO                 | 07/12/2012          | ATTO D'INTERVENTO | Attiva          | Modifica |  |
|                                                                                                    | 2012         | Inv.:27/09/2012<br>Ric.:08/10/2012 | 10638 | ZANOTELLI PIETRO                 | 13/07/2012          | ATTO D'INTERVENTO | Attiva          | Modifica |  |
| Image: Segnalazione Arvio:     Data Ricezione:     Image: Segnalazione Arvio:     Eanche     Image: Segnalazione Arvio:     Image: Segnalazione Arvio:     Image: Segnalazione |              |                                    |       |                                  |                     |                   |                 |          |  |

| Sgf                                         |                                                       | Procedure Esecutive - Modi                 | fica      |                    |   | 🖉 Guida in lines |
|---------------------------------------------|-------------------------------------------------------|--------------------------------------------|-----------|--------------------|---|------------------|
| Troval                                      |                                                       |                                            |           |                    |   |                  |
| Anno:                                       | 2012                                                  |                                            |           |                    |   |                  |
| Data Avvio                                  | 28/05/2012                                            |                                            |           |                    |   |                  |
| Segnalazione Avvio                          | Data Invio Lettera: 29/05/2012                        | Data Ricezione: 05/06/2012                 |           |                    |   |                  |
| Codice ABI:                                 | 3124 Banche BANCA DEL                                 | FUCINO                                     |           |                    |   |                  |
| Generalità Cliente:                         | AZIENDA AGRICOLA AGRI.VERDE S.S.                      |                                            |           |                    |   |                  |
| Codice Fiscale:                             | Partita IVA:                                          | 01655850665 Provincia: L'Aquita (AQ.)      | •         |                    |   |                  |
| Tipo Procedura:                             | ATTO D'INTERVENTO                                     |                                            |           |                    |   |                  |
| Importo Precettato:                         | 22692,42 EUR 🔋                                        |                                            |           |                    |   |                  |
| Supporto:                                   | CARTACEO                                              |                                            |           |                    |   |                  |
| Note:                                       |                                                       |                                            |           |                    |   |                  |
| Data Chiusura:                              |                                                       |                                            |           |                    |   |                  |
| Chiusura                                    | Data Invio Lettera:                                   | Data Ricezione:                            |           |                    |   |                  |
| ABI                                         | Anno Denuncia                                         | Importo                                    | Garantito | Importo Precettato |   |                  |
| 3124                                        | 2009 34                                               |                                            | 14.000,00 | 22692,42 EUR       | V |                  |
| <ul> <li>Attenzionel Lo Scopo (C</li> </ul> | ) del finanziamento non è associato al tipo di Proced | ura Esecutiva.                             |           |                    |   |                  |
| 3124                                        | 2010 47                                               |                                            | 14.000,00 | EUR                |   |                  |
| <ul> <li>Attenzionel Lo Scopo (C</li> </ul> | ) del finanziamento non è associato al tipo di Proced | ura Esecutiva.                             |           |                    |   |                  |
| TOTALE                                      |                                                       |                                            |           | 22.692,42 EUR      |   |                  |
|                                             | Modifica Reimposta Ricerca                            | Erogazioni (Riparto Importi) Cessione 🖏 Vi | edi       |                    |   |                  |
|                                             |                                                       |                                            |           |                    |   |                  |

Se si è proceduto con una Modifica si deve stampare la Procedura Esecutiva (vedi passaggio 2.3.)

### 2.5 Chiusura

#### Procedure Esecutive-> Chiusura Procedure Esecutive

| SgfA | FIGWeb - Procedure Esecutive                                |  |
|------|-------------------------------------------------------------|--|
|      | Procedure Esecutive                                         |  |
|      | Gestione Procedure Esecutive                                |  |
|      | Chiusura Procedure Esecutive                                |  |
|      | Cancellazione Procedure Esecutive                           |  |
|      | Stampa Lettera Rifiuto Procedure Esecutive                  |  |
|      | Invio                                                       |  |
|      | Copia file Procedure Esecutive da dischetto                 |  |
|      | Richiesta PreConferma al FIG                                |  |
|      | Acquisizione                                                |  |
|      | Trasmissione file Procedure Esecutive al Fondo              |  |
|      | Errori Trasmissione file Procedure Esecutive al Fondo       |  |
|      | Controllo e Trasferimento sul Database Centrale FIG         |  |
|      | Trasferimento Procedure Esecutive sul Database Centrale FIG |  |
|      |                                                             |  |

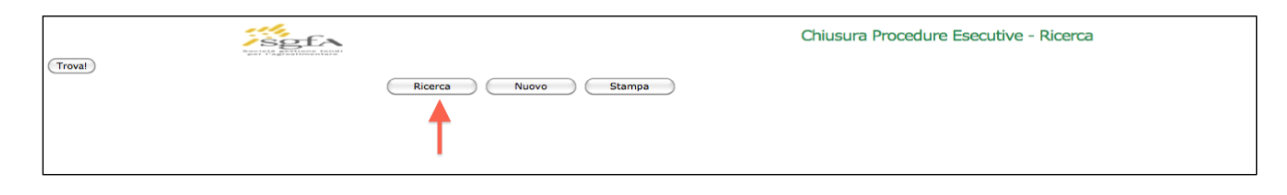

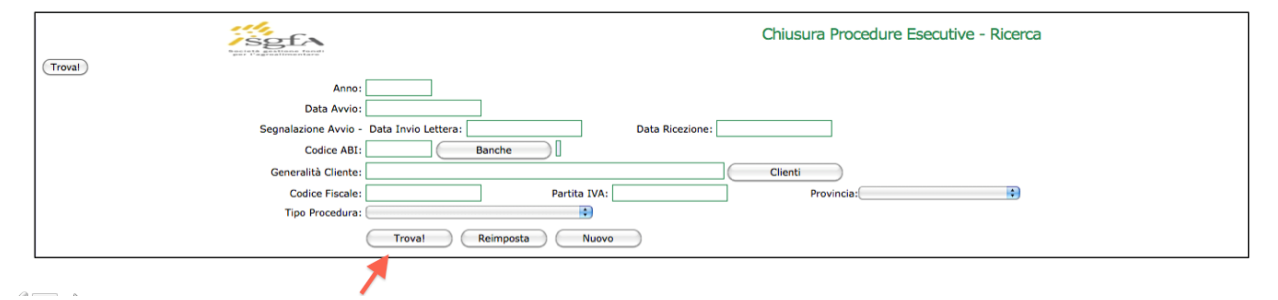

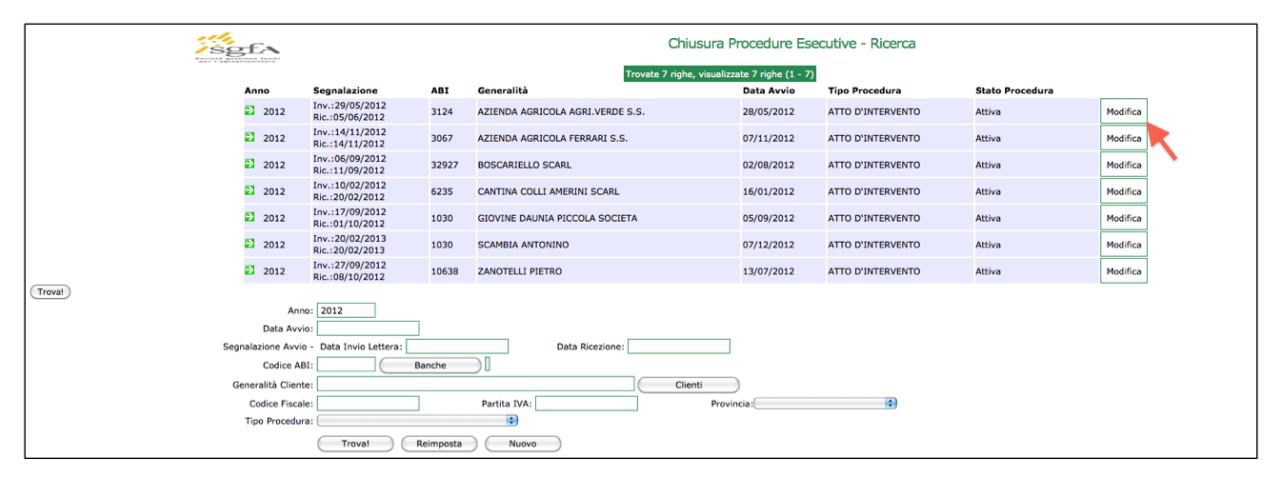

| Sef                  |                     |                    |              | Chiusura Proc              | cedure Esecutive - Modifi | са                 |                             |
|----------------------|---------------------|--------------------|--------------|----------------------------|---------------------------|--------------------|-----------------------------|
| Troval               |                     |                    |              |                            |                           |                    |                             |
| Anno:                | 2012                |                    |              |                            |                           |                    |                             |
| Data Avvio:          | 28/05/2012          |                    |              |                            |                           |                    |                             |
| Segnalazione Avvio - | Data Invio Lettera: | 29/05/2012         |              | Data Ricezione: 05/06/2012 |                           |                    |                             |
| Codice ABI:          | 3124 BANCA DEL F    | UCINO              |              |                            |                           |                    |                             |
| Generalità Cliente:  | AZIENDA AGRICO      | LA AGRI.VERDE S.S. |              |                            |                           |                    |                             |
| Codice Fiscale:      |                     |                    |              | Partita IVA:               | 01655850665               |                    | Provincia: L'Aquila<br>(AQ) |
| Tipo Procedura:      | ATTO D'INTERVENT    | 0                  |              |                            |                           |                    |                             |
| Importo Precettato:  | 22.692,42           |                    |              |                            |                           |                    |                             |
| Supporto:            | Cartaceo            |                    |              |                            |                           |                    |                             |
| Note:                |                     |                    |              |                            |                           |                    |                             |
| Chiusura d'Ufficio:  |                     |                    |              |                            |                           |                    |                             |
| Data Chiusura        |                     |                    |              |                            |                           |                    |                             |
| Chiusura -           | Data Invio Lettera  |                    | Data Ricezio | one:                       |                           |                    |                             |
| ABI                  | Anno                | Denuncia           |              |                            | Importo Garantito         | Importo Precettato |                             |
| 3124                 | 2009                | 34                 |              |                            | 14.000,00                 | 22.692,42          | EUR                         |
| TOTALE               |                     |                    |              |                            |                           | 22.692,42          | EUR                         |
|                      | Modifica            | Reimposta Rice     | erca St      | tampa                      |                           |                    |                             |
|                      |                     |                    |              |                            |                           |                    |                             |

i dati obbligatori in caso di chiusura sono la Data di chiusura della procedura esecutiva, la Data di Invio e la Data di Ricezione della lettera di chiusura